## Ejercicios prácticos y configuración de Windows

### Realizar una acción al instante

El centro de control coloca notificaciones importantes de Windows y de las aplicaciones directamente en la barra de tareas, junto con las acciones rápidas, que te llevan a las aplicaciones y opciones que usas con más frecuencia al instante.

Gracias al Centro de actividades, tendrás todas tus notificaciones (mensajes de correo electrónico, recordatorios, actualizaciones y ajustes de configuración clave) en un solo lugar, para que puedas pasar a la acción rápidamente sin necesidad de abrir las aplicaciones relacionadas. Aprender

### Para ver las notificaciones y acciones rápidas, selecciona el icono del centro de control en la barra de tareas. (También puedes deslizar el dedo rápidamente desde el borde derecho de la pantalla o presionar la tecla del logotipo de Windows #+ A.)

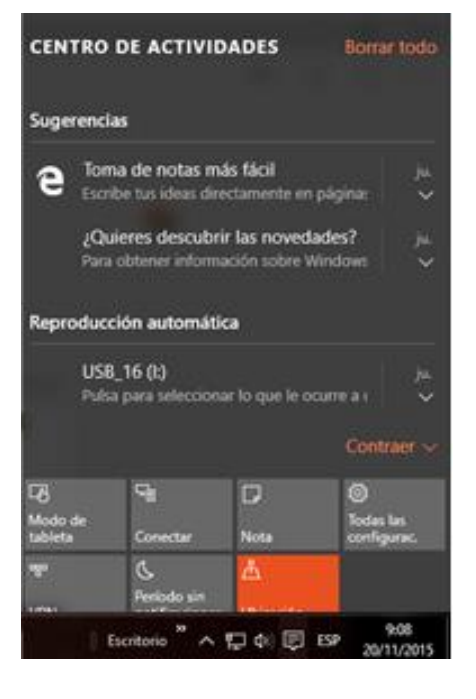

|              |                               |           | Contraer ~            |
|--------------|-------------------------------|-----------|-----------------------|
| rs           | ⊊ <sub>8</sub>                | D         | ۲                     |
| Modo tableta | Conectar                      | Nota      | Todas las<br>opciones |
| ogo          | C                             |           |                       |
| VPN          | Período sin<br>notificaciones | Ubicación |                       |
|              |                               | へ行る       | 08:15 a.m.            |
|              |                               |           | 19,0172013            |

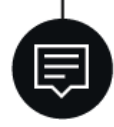

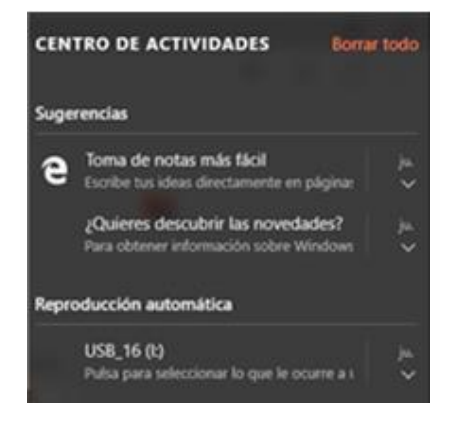

#### Notificaciones en un vistazo

Si aparece una notificación en el escritorio o la ves en el centro de control, expándela para ver más información o para realizar una acción, como responder un correo electrónico, sin tener que abrir la aplicación relacionada. ¿No quieres realizar ninguna acción? Selecciona la notificación y arrástrala fuera de la pantalla hacia la derecha, o bien selecciona el botón **Cerrar** para borrarla.

### Aprende a usar Multitareas

Visualiza todos los elementos abiertos en la Vista de tareas.

Visualiza las aplicaciones, los documentos y los archivos que tienes abiertos en una única vista para administrador de las tareas con facilidad de una otra

### La opción multitareas te permite hacer todo más rápido

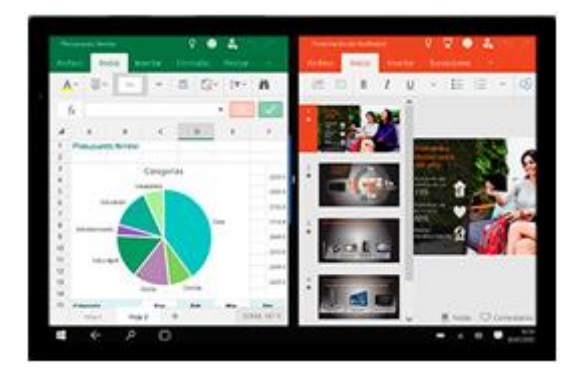

Acopla hasta cuatro elementos a la vez en la pantalla y trabaja simultáneamente con varios documentos, o visualiza varios sitios web sin tener que cambiar de uno a otro.

Windows 10 incluye numerosas características nuevas y mejoras. Echa un vistazo a lo más destacado

### Preparado, listo, menú Inicio

# La ayuda que necesitas te espera en la aplicación Introducción

Hemos diseñado la aplicación Introducción (en el menú de Inicio) para que saques el máximo partido a Windows 10. Te ayudará a navegar por la Web, a desplazarte por tu dispositivo, a mover archivos y a configurar impresoras y hardware, entre otras cosas. Para facilitarte la vida, cada vez que agreguemos nuevas características a Windows 10, la aplicación se actualizará automáticamente.

El menú Inicio ha vuelto y ahora es más personal, está más organizado y es más divertido que antes.

Ve a Inicio **H**en la barra de tareas. Encontrarás las aplicaciones más usadas a la izquierda, la lista **Todas las aplicaciones** y accesos directos a otras ubicaciones en el equipo, como el Explorador de archivos y Configuración.

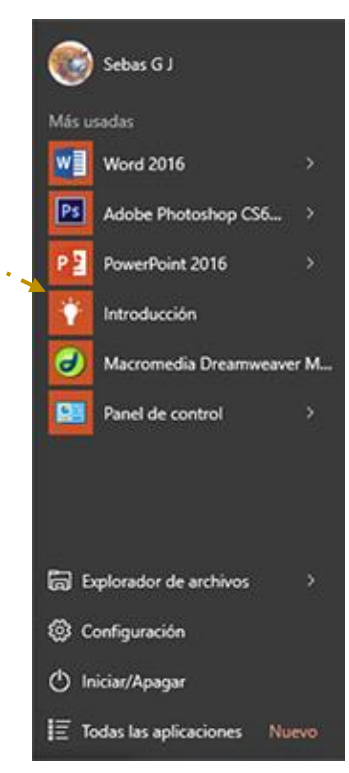

### Acceso al Panel de Control

Entrar en el menú Inicio 🖶 y, en función de la configuración, te puede salir una de estas dos ventanas al pulsar el botón de Inicio en la Barra de tareas.

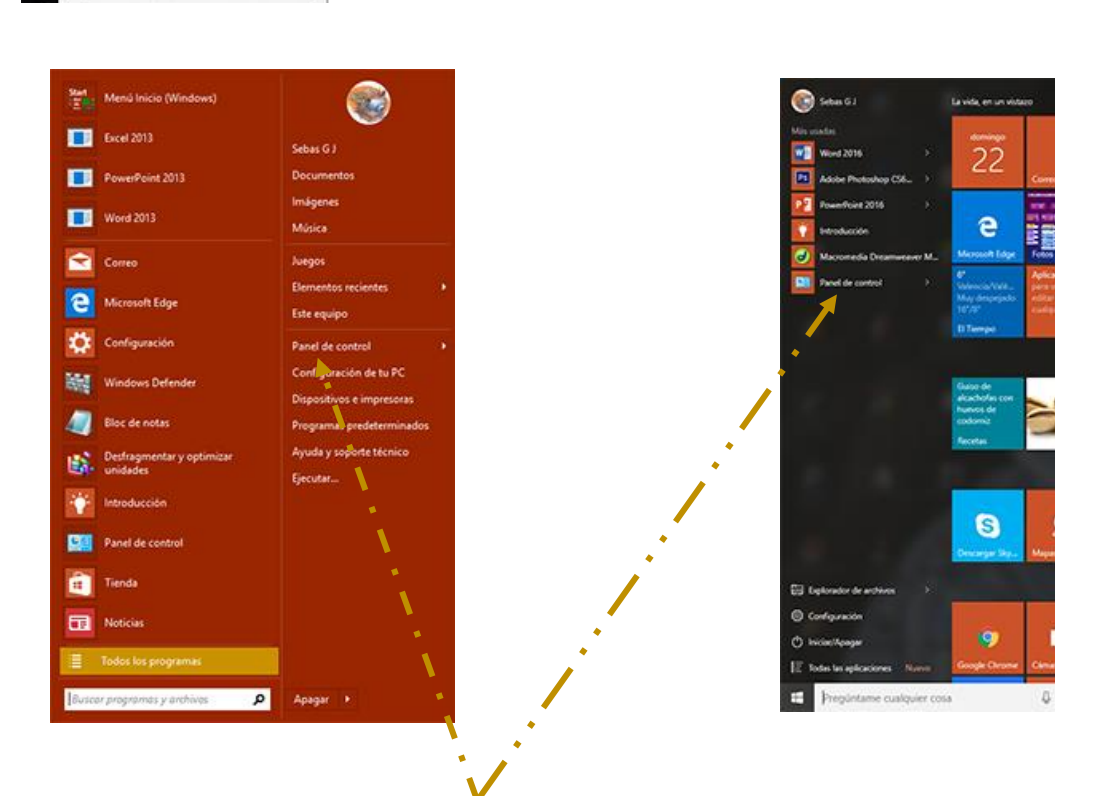

Ahora doble clic sobre "Panel de control" para que nos muestre la siguiente ventana, de donde podremos desinstalar y eliminar aquel programa que no tengamos que usar.

| 🤰 Administración del celor      | Administrador de<br>oredenciales      | Administrader de<br>dependiente          | Administrador de servido<br>Realtek       | Adube Gamma (32 b/b)                     |
|---------------------------------|---------------------------------------|------------------------------------------|-------------------------------------------|------------------------------------------|
| Barra de tareau y<br>navegación | 🍃 Carpetas de Indiajo                 | 🕑 Centro de acorsibilidad                | Centro-de redes y recursos<br>compartidos | Centro de sincronicación                 |
| Chade de unidad<br>Bitschar     | Conexión de Kamotarlap y<br>Excitavia | Copies de seguridad y<br>restauración N. | 😤 Cuentas de usuario                      | Big Disposition e impresson              |
| B topacies de                   | 📸 Sacha y hora                        | 🗳 Firesal de Windows                     | 🖌 Plack Player (32 bits)                  | A FLOTTEN                                |
| • Chipe Hoger                   | Antipatientas administrativas         | binorial de archives                     | 💓 khoma                                   | teve                                     |
| 3 mars                          | 🎲 Opciones de ellergía                | Decennes de Indicación                   | Capciones de Internet                     | Cipciones del Eigliorador<br>de anchives |
| Pertala                         | Nesonalización                        | Togramina produterminados                | Ringraman y<br>características            | 👌 Responsibiliente de voz                |
| 🛵 Ansperación                   | 🔊 tugión                              | 10 Reproducción automática               | Y Sepuridad y manterioriterite            | 9 Sitema                                 |
| Solución de problemas           | Sovido                                | 🗢 Sectado                                | G Stirlore y midem                        | Mindows Defender                         |
|                                 |                                       |                                          |                                           |                                          |

Seguidamente buscaremos la herramienta adecuada, en este caso

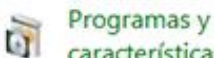

características que es el acceso para poder desinstalar un programa.

### Suprimir contraseña de Inicio;

La forma más sencilla que encontré para esta aplicación, es la que os referencio seguidamente.

A mí me ha funcionado al primer intento y ahora me evito tener que poner la contraseña cada vez que quiera entrar en mi PC.

| Pulsar las teclas Windows + R y nos<br>muestra la ventana de "Ejecutar". | 🖾 Ejecutar     |                                                                                                    |   |
|--------------------------------------------------------------------------|----------------|----------------------------------------------------------------------------------------------------|---|
|                                                                          |                | Escriba el nombre del programa, carpeta, documento o<br>recurso de Internet que desea abrir con Windows. |   |
| Escribe netplwiz y damos Aceptar y nos mostrará la ventana "Cuentas      | <u>A</u> brir: | netplwiz                                                                                                 | ~ |
| de usuario"                                                              |                | Aceptar Cancelar <u>E</u> xaminar                                                                        |   |
|                                                                          |                |                                                                                                    |   |

| Cuentas de usuario X                                                                                                    | – En Cuentas de usuarios desmarcar la                                                                                                    |
|----------------------------------------------------------------------------------------------------|----------------------------------------------------------------------------------------------------|
| Usuarios Opciones avanzadas                                                                                                    | casilla, Los usuarios deben escribir su<br>nombre y contraseña para usar el equipo                                                                                                    |
| Use la siguiente lista para conceder o denegar acceso de usuario a su<br>equipo, así como para cambiar contraseñas y otras configuraciones.<br>Los usuarios deben escribir su nombre y contraseña para usar el<br>equipo.<br>Usuarios de este equipo: | doble clic sobre tu cuenta Windows y en<br>la ventana Iniciar sesión                                                                                                    |
| Nombre de usuario Grupo                                                                                                    | automáticamente, escribe tu contraseña,                                                                                                    |
| HomeUsers         HomeUsers           gsegijua@msn.com         HomeUsers                                                                                                    | para finalizar pulsa en Aceptar                                                                                                    |
| Segijua@msn.com HomeUsers; Usuarios del depura                                                                                                    | Iniciar sesión automáticamente X                                                                                                    |
| Agregar Quitar Propiedades                                                                                                    | Puede configurar el equipo para que los usuarios no tengan que escribir<br>un nombre de usuario y una contraseña para iniciar sesión. Para ello,<br>especifique a continuación un usuario que iniciará sesión<br>automáticamente: |
| Contraseña para segijua@msn.com                                                                                                    | Nombre de usuario: Sebas                                                                                                    |
| Para cambiar la contraseña, vaya a Configuración y seleccione<br>Usuarios.                                                                                                    | Contraseña:                                                                                                    |
| Restablecer contraseña                                                                                                    | Confirmar la contraseña:                                                                                                    |
| Aceptar Cancelar Aplicar                                                                                                    | Aceptar Cancelar                                                                                                    |

Espero que os haya resultado fácil y como siempre, practicar e investigar el resto de opciones.

### Información de accesos a distintas herramientas.

### Ejecutar:

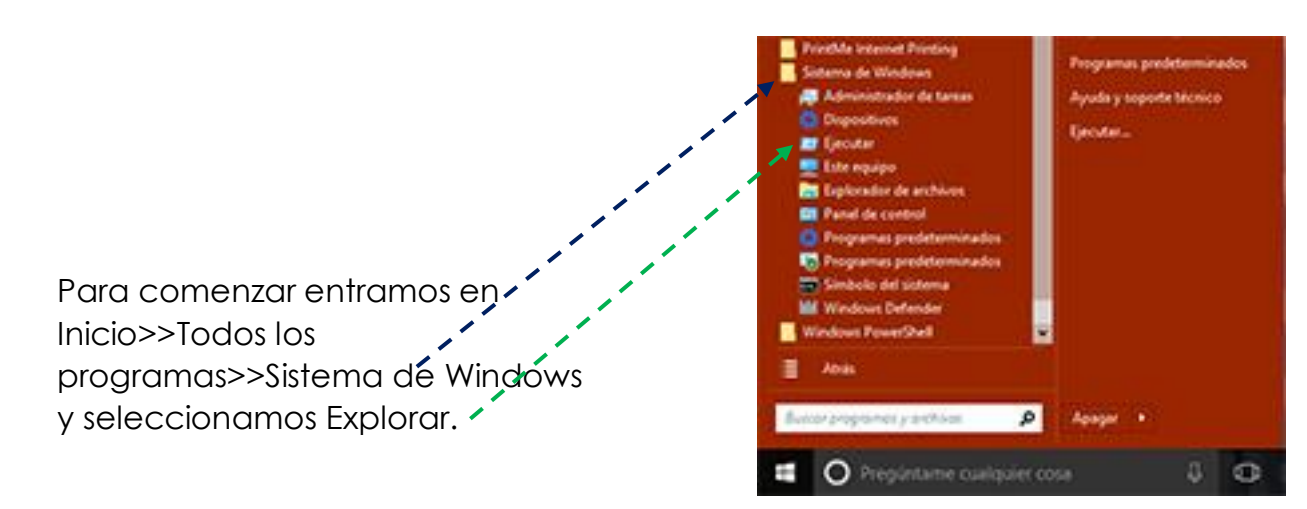

### Deja que Cortana realice las búsquedas por ti

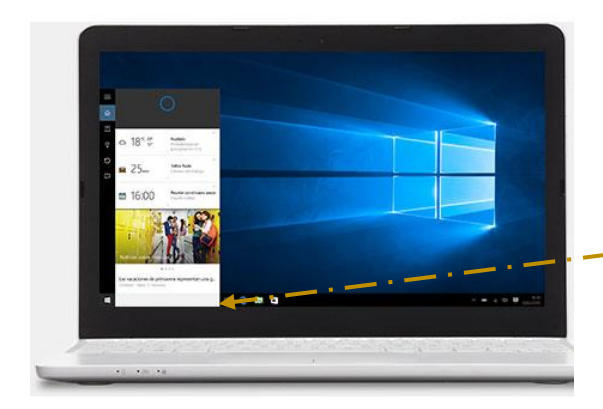

La forma más sencilla de buscar aplicaciones, juegos y entretenimiento en tu dispositivo es usar la barra de tareas con **Cortana**. También puedes .pedirle a Cortana que realice búsquedas en Web, y que acceda a archivos que hayas guardado previamente en OneDrive y los comparta.

### ¿Qué es Cortana?

Cortana es tu nueva asistente personal inteligente.

Cortana te ayudará a encontrar cosas en el equipo, a administrar el calendario y a realizar un seguimiento de los paquetes, charlará contigo y te hará bromas. Cuanto más uses Cortana, más personalizada será tu experiencia.

Para empezar, escribe una pregunta en el cuadro de búsqueda en la barra de tareas. O bien, selecciona el icono del micrófono y habla con Cortana. (Escribir funciona para todos los equipos, pero necesitas un micrófono para hablar).

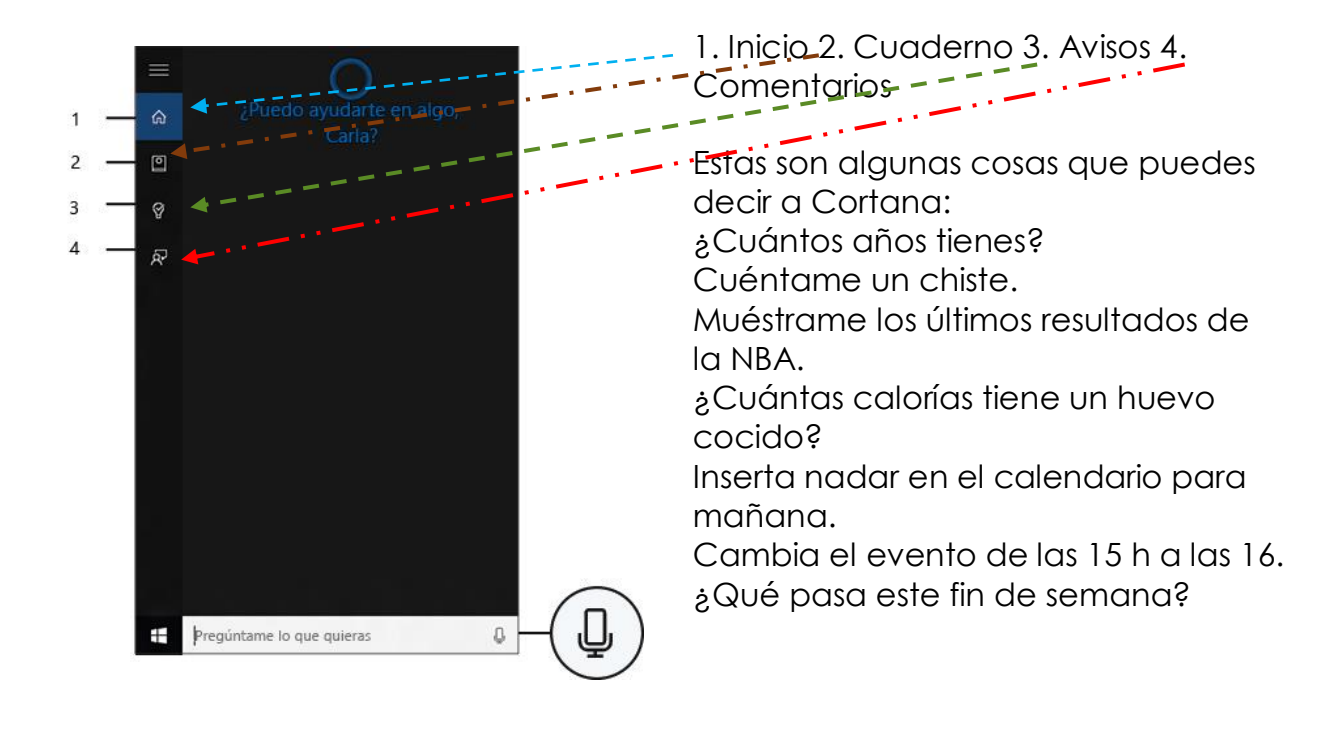

### Prueba lo siguiente: establecer un aviso

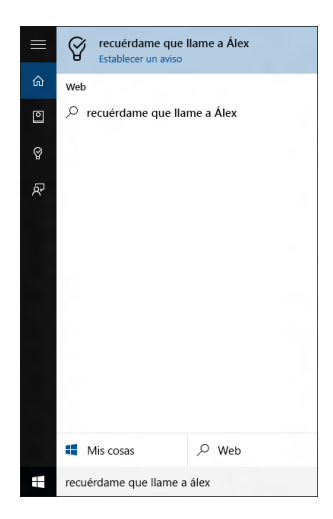

Una de las cosas que Cortana puede hacer por ti es mostrarte avisos. Por ejemplo, escribe o di, "Recuérdame que llamé a Enrique a las 14 h". Puedes hacer que la reunión se repita si lo deseas.

El aviso aparecerá a las 14 h, junto con cualquier información que hayas agregado.

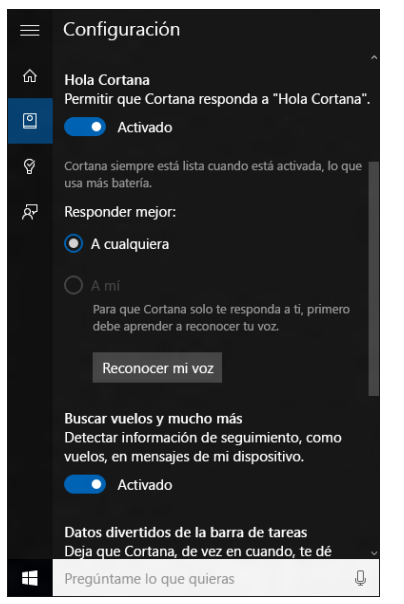

### Personaliza Cortana

### Hola Cortana

Establece Cortana para que te escuche cada vez que digas "Hola Cortana". Selecciona el cuadro de búsqueda en la barra de tareas para abrir la página principal de Cortana. A continuación, selecciona Cuaderno >Configuración y activa Permitir a Cortana responder cuando digas "Hola Cortana".

#### Nota

Cortana solo está disponible en algunos países o regiones y es posible que algunas de sus características no estén disponibles en todas partes. Si Cortana no está disponible o está desactivada, puedes seguir usando la búsqueda.

Estas son algunas maneras rápidas para hacer que Cortana responda mejor a tus necesidades individuales.

### Cuaderno de Cortana

Usa el Cuaderno de Cortana para indicar a Cortana tus intereses, lugares favoritos y cosas sobre las que deseas estar informado. Agrega más información sobre TI al Cuaderno para obtener ayuda mejorada y personalizada de Cortana.

### Prueba lo siguiente: incluye tus intereses en el Cuaderno de Cortana

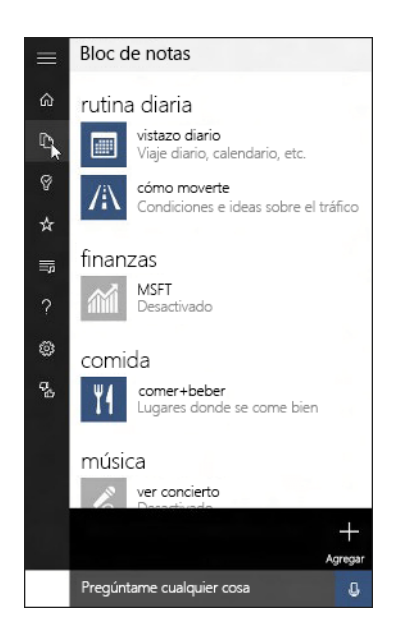

Estas son algunas de las categorías que puedes incluir:

El tiempo. Mantente al día sobre el tiempo en tu reaión en algún lugar lejano. Ο Noticias. Descubre las últimas noticias sobre cualquier tema elijas. que Viajes. Cortana puede realizar un seguimiento de los itinerarios de vuelo desde el correo electrónico e indicarte el estado del vuelo, las condiciones del tráfico el tiempo en el destino. V Cómo moverte. Descubre cómo está el tráfico en tus rutas habituales y haz que Cortana te indique cuando vas a necesitar más tiempo.

Para acceder al Cuaderno de Cortana, selecciona el cuadro de búsqueda en la barra de tareas para abrir el inicio de Cortana y luego selecciona **Cuaderno**.

### Configuración de Cortana

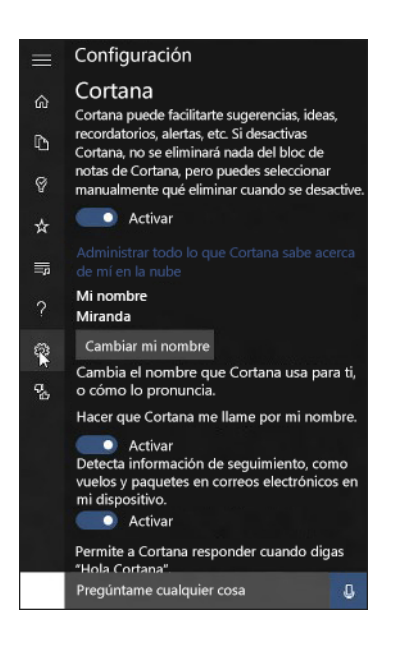

Aquí es donde se ajusta la configuración de Cortana o se desactiva Cortana por completo. Al desactivar Cortana no se desactivará nada de la memoria de Cortana.

Para acceder a la configuración de Cortana, selecciona **Cuaderno** <a>></a>Configuración .

Cortana, tu asistente personal está en el escritorio. Pídele que te organice una reunión o que envíe un correo electrónico a un amigo. Incluso puede buscar tus archivos y contar chistes. Selecciona el cuadro de búsqueda y escribe lo que quieras que haga Cortana o selecciona el micrófono y habla con ella.

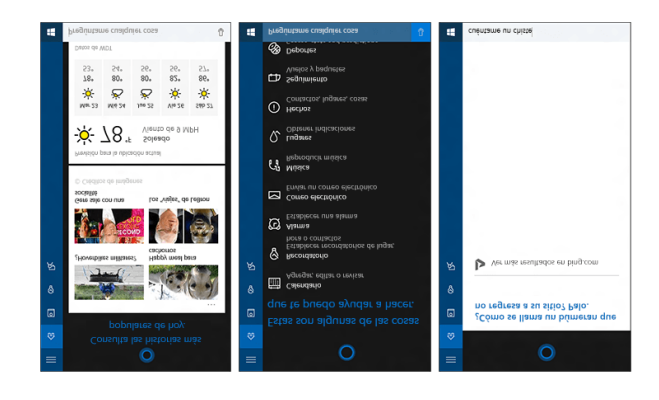

Cortana solo está disponible en algunos países o regiones y es posible que algunas de sus características no estén disponibles en todas partes. Si Cortana no está disponible o está desactivada, puedes seguir usando la búsqueda.

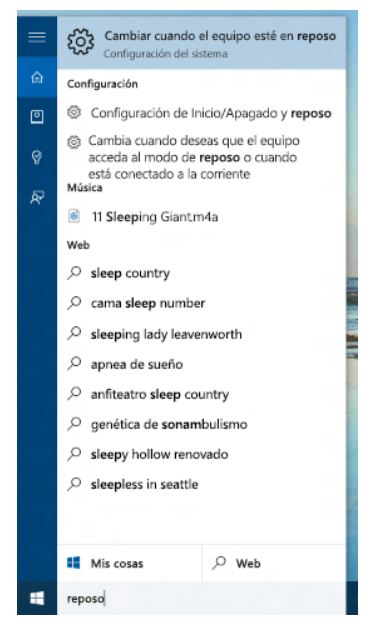

#### Encontrar cosas más rápidamente

Si no sabes dónde encontrar una opción de configuración o una característica, una sola palabra bastará. Por ejemplo, escribe **suspensión** y se mostrará la página de configuración donde puedes cambiar la configuración de suspensión del equipo. O bien, escribe **desinstalar** para encontrar la página de configuración donde puedes ver o desinstalar aplicaciones.

#### Respuestas rápidas

Para algunas de las preguntas más frecuentes sobre Windows, Cortana puede encontrar la respuesta. Solo tienes que escribir una pregunta, como **¿Cómo se puede eliminar mi historial de exploración?** o **Uso de varios escritorios en Windows 10**. Pruébalo.

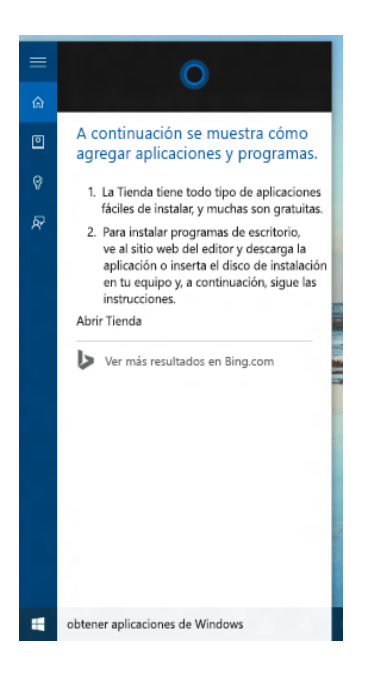

### Nota

Cortana solo está disponible en algunos países o regiones y es posible que algunas de sus características no estén disponibles en todas partes. Si Cortana no está disponible o está desactivada, puedes seguir usando la búsqueda.

¿No encuentras una respuesta en el equipo? Selecciona un resultado de la Web para encontrar una respuesta de Bing u obtén más ayuda en línea en windows.microsoft.com/support.

### Buscar cualquier cosa, en cualquier lugar

Realiza una búsqueda en el equipo y en la Web desde la barra de tareas para encontrar ayuda, aplicaciones, archivos, opciones de configuración y todo lo que se te ocurra. La asistente personal Cortana será tu guía.

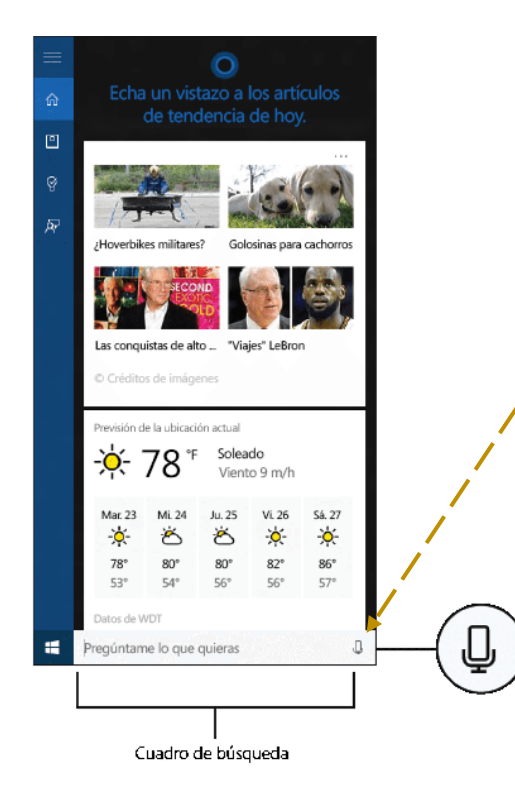

### Cortana

Al seleccionar el cuadro de búsqueda en la barra de tareas, Cortana te ayudará a encontrar cosas y completar tus tareas. Escribe lo que buscas o selecciona el **micrófono** al lado del cuadro de búsqueda si prefieres decirlo. (El equipo debe tener un micrófono para que puedas hablar con Cortana).

#### Nota

Cortana solo está disponible en algunos países o regiones y es posible que algunas de sus características no estén disponibles en todas partes. Si Cortana no está disponible o está desactivada, puedes seguir usando la búsqueda.

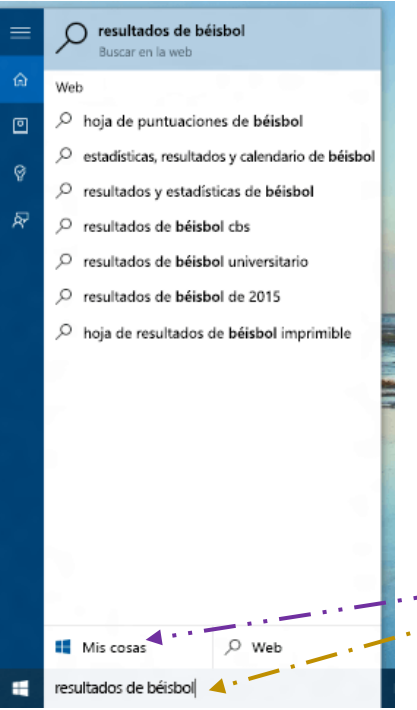

### Usar el cuadro de búsqueda

Escribe lo que buscas en el **cuadro de búsqueda** de la barra de tareas. Obtendrás sugerencias y respuestas a tus preguntas, así como los resultados de la búsqueda disponibles del equipo y de Internet.

### Configurar cosas

Después de **escribir un término de búsqueda**, selecciona **Mis-cosas** para encontrar resultados de archivos, aplicaciones, opciones de configuración, fotos, vídeos y música en el equipo y en OneDrive.

### Iniciar sesión con una cuenta de Microsoft

Si has iniciado sesión con tu cuenta de Microsoft al configurar Windows, perfecto.

Si no es así, no pasa nada. Puedes iniciar sesión en cualquier momento. Si no estás seguro de qué es una cuenta de Microsoft, sigue leyendo.

### Definición

¿Has usado alguna vez Outlook.com, Hotmail, Office 365, One Drive, Skype, Xbox o Windows? La dirección de correo y la contraseña que usas para cualquiera de estos servicios es tu cuenta de Microsoft. De lo contrario, puedes crear fácilmente una cuenta de correo gratuita en Outlook.com y crear tu nueva cuenta de Microsoft.

Tu cuenta de Microsoft te proporciona acceso a las aplicaciones y los juegos de la Tienda Windows, y te permite ver la configuración y otras cosas en múltiples dispositivos Windows 10

### Cómo iniciar sesión

- 1. Ve a Inicio **4** y luego selecciona **Configuración** >**Cuentas**>**Tu cuenta**.
- 2. Selecciona Iniciar sesión con una cuenta de Microsoft en su lugar.
- 3. Sigue las instrucciones para cambiar a una cuenta de Microsoft. Es posible que debas escribir un código de confirmación para confirmar tu identidad.

Tu cuenta local cambiará a tu cuenta de Microsoft. La próxima vez que inicies sesión en Windows, usa el nombre y la contraseña de tu cuenta de Microsoft. Las aplicaciones y los archivos no se verán afectados.

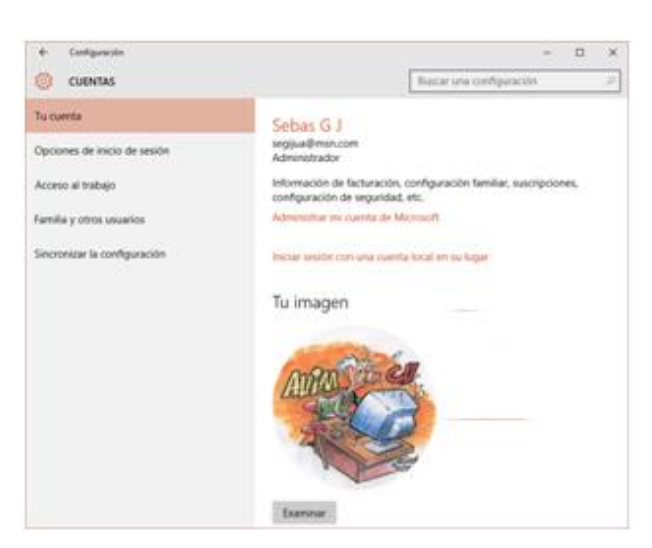

Si crees que tienes problemas al iniciar sesión, o si has olvidado la contraseña de tu cuenta de Microsoft, en las P+F de la cuenta de Microsoft puedes encontrar algunos consejos útiles.

### Configurar cuentas

Si vas a compartir el equipo con otras personas, considera la posibilidad de agregar cuentas para ellas. Siempre es agradable compartir y así tus amigos tendrán espacio personal, incluidos archivos independientes, Favoritos del explorador y un escritorio propio.

#### Agregar una cuenta

- 1. Ve a Inicio Hy luego selecciona Configuración >Cuentas >Tu cuenta.
- 2. Selecciona Familia y otros usuarios (u Otros usuarios, si usas Windows 10 Enterprise).
- 3. En Otros usuarios, selecciona Agregar otra persona a este equipo.

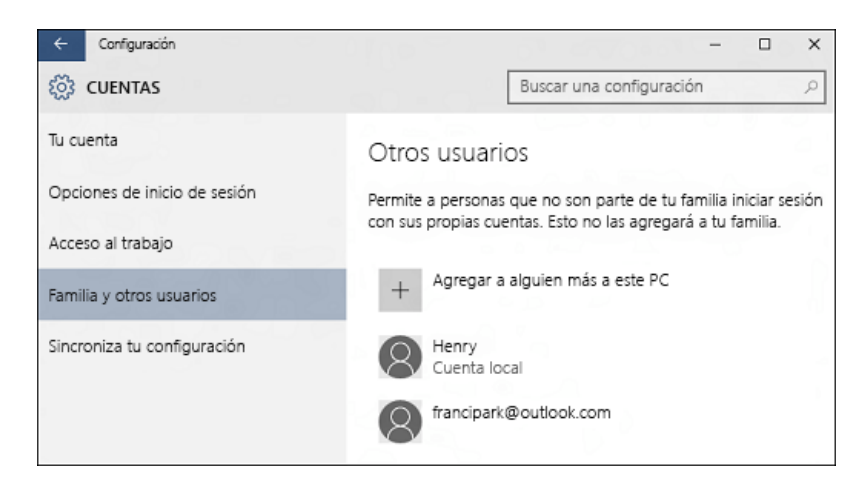

4. Si la persona que estás agregando tiene una cuenta de Microsoft, escribe su dirección de correo, selecciona Siguiente y luego Finalizar. Cuando

inicien sesión, su correo electrónico en línea y sus fotos, archivos y opciones de configuración les estarán esperando.

Si la persona que estás agregando no tiene una cuenta de Microsoft, selecciona **Iniciar sesión sin una cuenta de Microsoft** (aunque diga "no recomendado") y luego selecciona **Cuenta local**. Establece su nombre de usuario, contraseña temporal e indicio de contraseña y, luego, selecciona **Siguiente**>**Finalizar**.

#### Notas

Si quieres crear una cuenta de alguien de tu familia, consulta Configurar la familia. Asimismo, si intentas iniciar sesión con tu cuenta de Microsoft, Iniciar sesión con una cuenta de Microsoft podrás encontrar información de utilidad.

Además, si tienes problemas al agregar alguna cuenta, podrás encontrar algunas sugerencias en la sección de preguntas más frecuentes de la cuenta de Microsoft.

#### Configurar la familia

Es muy fácil compartir el equipo Windows 10 con los miembros de la familia. Agrega miembros de la familia una vez y también podrán usar otros equipos Windows 10 en los que inicies sesión.

Agrega niños a tu familia para que estén protegidos cuando se conectan a Internet. Los adultos de la familia pueden ver los informes de la actividad en línea de los menores, limitar la frecuencia y el momento en que usan sus dispositivos y asegurarse de que no ven páginas web, aplicaciones o juegos inadecuados.

Administra la configuración de la familia en línea en account.microsoft.com/family y los cambios se aplicarán a todos los equipos Windows 10 en los que los niños inicien sesión. También puedes agregar adultos a tu familia, quienes podrán aplicar la configuración a los niños de la familia.

#### Nota

Si se configura la Protección infantil en una versión anterior de Windows, tendrás que volver a agregar los miembros de la familia para que su configuración se aplique en dispositivos Windows 10.

#### Agregar a una persona a la familia

 En el equipo Windows 10, ve a Inicio #y, luego, selecciona Configuración >Cuentas >Familia y otros usuarios. (Tendrás que iniciar sesión en Windows con una cuenta de Microsoft. Esta es la manera de hacerlo.)

- 2. Selecciona Agregar familiar.
- 3. Selecciona Agregar un niño o Agregar un adulto.
- 4. Escribe la dirección de correo electrónico de la persona para enviarle una invitación para que se una. Si no tienen una dirección de correo electrónico, haz clic en La persona a la que quiero invitar no tiene dirección de correo electrónico y sigue las instrucciones para configurar una nueva cuenta.
- 5. Una vez acepten la invitación por correo electrónico, pídeles que inicien sesión en Windows 10 con la misma dirección de correo electrónico a la que enviaste la invitación.

| CUENTAS                      | Buscar una configuración                                                                                  |
|------------------------------|----------------------------------------------------------------------------------------------------|
| Tu cuenta                    | Tu familia                                                                                                |
| Opciones de inicio de sesión | Puedes permitir que tus familiares inicien sesión<br>en este equino. Los adultos pueden administrar la    |
| Acceso al trabajo            | configuración de la familia en línea y ver la actividad<br>reciente para ayudar a proteger a los menores. |
| Familia y otros usuarios     | + Agregar familiar                                                                                        |
| Sincronizar la configuración |                                                                                                    |
|                              | jvance20151@outloo Puede iniciar                                                                          |
|                              | Niño                                                                                                    |
|                              | Administrar la configuración de la familia en línea                                                       |

### Administrar la configuración de la familia

Después de agregar un niño a la familia en Windows, aquí encontrarás cómo administrar sus actividades.

- 1. En el equipo con Windows 10, ve a Inicio Hy luego selecciona Configuración >Cuentas >Familia y otros usuarios.
- 2. Selecciona Administrar la configuración de la familia en línea. Se abrirá un sitio web donde puedes administrar la configuración.
- 3. Verás una lista de los niños que hayas agregado. Selecciona el niño cuya configuración quieres administrar.
- 4. Selecciona la configuración para activar la cuenta del menor:
- Actividad reciente permite ver los sitios web que han visitado, las aplicaciones y los juegos que han usado y la cantidad de tiempo han invertido en los dispositivos.
- Exploración web te permite elegir qué sitios web puede y no se puede ver tu hijo.
- Aplicaciones y juegos permite limitar las aplicaciones y juegos que tu hijo puede descargar de la Tienda Windows. También te permite desbloquear cualquier aplicación o juego que hayas bloqueado anteriormente.
- Tiempo en pantalla permite establecer la cantidad máxima de tiempo que pueden pasar en sus dispositivos.

### Configurar el correo electrónico y el calendario

Windows 10 ya tiene las aplicaciones Correo y Calendario integrados. Búscalas en Inicio o escribe **correo** o **calendario** en el cuadro de búsqueda en la barra de tareas.

### Estrella del correo electrónico y la programación

Has encontrado las aplicaciones, ahora agrega tus cuentas para que sean útiles. Si es la primera vez que abres cualquiera de esas aplicaciones, verás la página principal. Sigue las instrucciones para configurar tu cuenta. De lo contrario:

- 1. En la aplicación Correo o Calendario, selecciona **Configuración** en la parte inferior izquierda.
- 2. Ve a **Cuentas>Agregar cuenta**, elige el tipo de cuenta y, luego, sigue las instrucciones.

El correo y el calendario comienzan a sincronizarse cuando la cuenta está configurada.

Un par de cosas útiles a tener en cuenta:

- Después de agregar una cuenta, puedes volver a Configuración para agregar más.
- No es necesario agregar la misma cuenta dos veces (cuando se agrega a una aplicación, la otra se conecta automáticamente a la misma cuenta).
   Para alternar entre las dos, selecciona los iconos de Correo o Calendario en la parte inferior izquierda de la ventana.

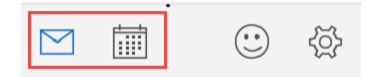

• Si tienes más preguntas acerca de cómo usar las aplicaciones, podrás encontrar las respuestas si vas a **Configuración** >**Ayuda** >**Abrir ayuda**.

### Cambiar la imagen de cuenta

En la pantalla Configuración, en **Tu imagen**, selecciona **Examinar**.

Busca la imagen que quieres usar, selecciónala y luego selecciona **Elegir imagen**.

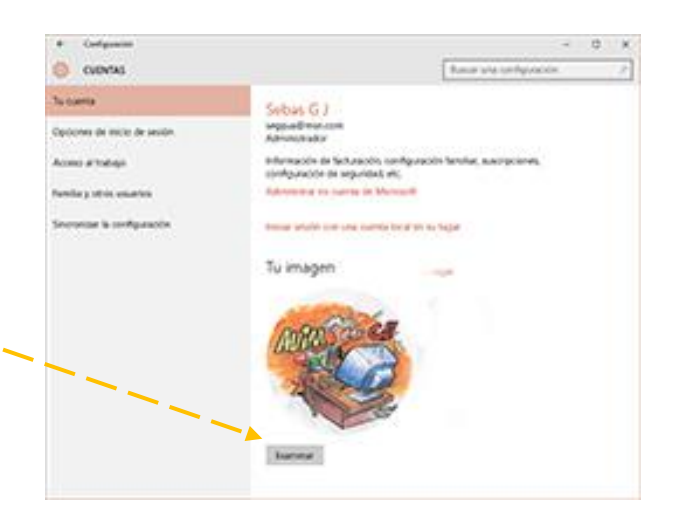

Windows recuerda las últimas tres imágenes que has usado, para que puedas cambiar fácilmente a una favorita reciente.

#### Proteger el equipo

Windows 10 es más seguro gracias a Windows Defender y Firewall de Windows.

Cuando se arranca Windows 10 por primera vez, Windows Defender está activado y en funcionamiento para proteger tu PC mediante la detección de software malintencionado. Se desactivará automáticamente si instalas otra aplicación antivirus.

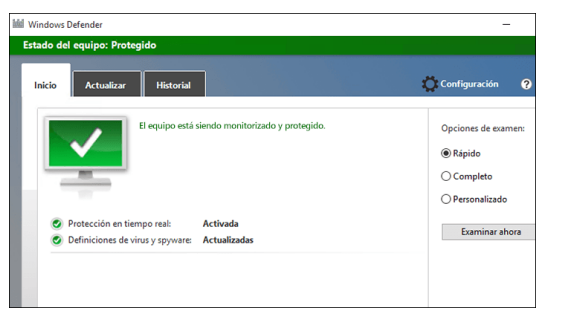

Windows Defender usa la protección en tiempo real para analizar todo lo que descargas o ejecutas en el equipo. Para desactivar temporalmente la protección en tiempo real, ve a Inicio **#** y selecciona **Configuración > Actualización y seguridad >Windows Defender**.

Firewall de Windows filtra la información del equipo procedente de Internet y bloquea programas potencialmente dañinos. Para desactivarlo, ve al cuadro de búsqueda y escribe firewall. Luego, selecciona Windows Firewall > Activar y desactivar Firewall de Windows.

#### Nota

Si el equipo está conectado a una red, es posible que no puedas cambiar la configuración de Firewall de Windows debido a las directivas de red. Para obtener más información, ponte en contacto con el administrador.

Si, Instalas un antivirus se desactiva Windows Defender.

### Conectarse

#### Reina la Web con Microsoft Edge

Microsoft Edge es el primer explorador que permite tomar notas, escribir, dibujar y resaltar cosas directamente en páginas web. Usa la lista de lectura ≒ para guardar los artículos favoritos para más adelante y léelos posteriormente en la vista de lectura. Además, Cortana está integrada en Microsoft Edge para ayudarte a hacer las cosas de forma más rápida y sencilla.

#### Conectarse a Internet

Para conectarte a una red Wi-Fi, selecciona el icono **Wi-Fi** en la barra de tareas.

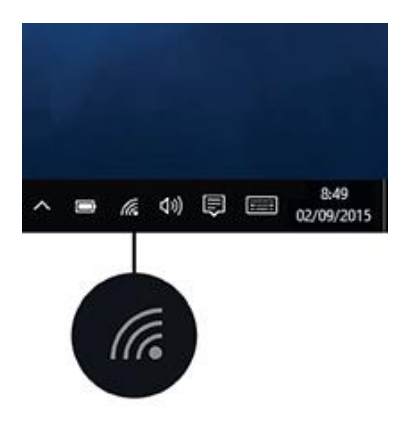

Selecciona la red Wi-Fi a la que quieres >conectarte, escribe la contraseña y sigue las instrucciones. Eso es todo, ¡estás conectado! Este icono aparecerá en la barra de tareas.

Una vez conectado, podrás configurar el correo electrónico, explorar la web y hacer mucho más en línea.

Si no existe una red Wi-Fi disponible o prefieres la seguridad de una conexión por cable, el cable Ethernet es tu aliado: conecta el equipo al enrutador o el módem y listo.

Si tienes problemas para conectarte, consulta ¿Por qué no puedo conectarme? Para intentar solucionar el problema.

Algunos equipos tienen una tarjeta SIM integrada que permite conectarse a través de datos del móvil, como si se tratara de un teléfono. Para ver si el equipo tiene una, selecciona el icono **Red** y busca el icono de **red de telefonía móvil** en la parte superior de la lista.

#### ¿Por qué no puedo conectarme?

¿Tienes problemas para conectarte? Prueba las siguientes soluciones para lograr conectarse.

#### Usar el Solucionador de problemas de red

Permite que Windows te ayude a solucionar el problema. En el cuadro de búsqueda de la barra de tareas, escribe **Solucionador de problemas de red** y después selecciona **Identificar y reparar problemas de red**.

Si no funciona y estás usando una conexión por cable, asegúrate de que ambos extremos del cable Ethernet estén firmemente conectados al equipo y al enrutador o al módem.

Si tienes problemas para conectarte a una red Wi-Fi Puedes intentar lo siguiente:

 Asegúrate de que la conexión Wi-Fi está activada. Ve a Inicio # y, luego, selecciona Configuración >Red e Internet>Wi-Fi para comprobarlo. Si alguna de las redes previstas aparece en la lista, selecciona la red >Conectar.

- Asegúrate de que el interruptor de Wi-Fi físico del portátil está encendido. (Suele mostrarse un indicador luminoso cuando esta opción está activada).
- Ve a Inicio # y, luego, selecciona Configuración >Red e Internet>Modo avión y desactiva el modo avión si está activado.
- Acerca el equipo al enrutador o al punto de acceso.

Si ninguna de estas acciones funciona, reinicia el enrutador Wi-Fi. Esta debe ser una de las últimas acciones que pruebas.

| 🔅 RED E INTERNET  | Buscar una configuración $P$ |
|-------------------|------------------------------|
| WI-FI             | Wi-Fi                        |
| Modo avión        | Activado                     |
| Uso de datos      | Contoro                      |
| VPN               | Conoso                       |
| DirectAccess      | Fabrikam                     |
| Acceso telefónico |                              |
| Ethernet          |                              |
| Proxy             |                              |

Es posible que puedas conectarse a una red de telefonía móvil en su lugar. Ve a Inicio y, luego, selecciona **Configuración** >**Red e Internet** y comprueba si **Red de telefonía móvil** aparece en la lista de opciones.

### ¿No ves el nombre de tu red Wi-Fi en casa?

Asegúrate de que el enrutador está configurado para difundir el nombre de la red:

- 1. Conecta el equipo al enrutador mediante un cable Ethernet.
- 2. Abre el explorador web y escribe la dirección IP del enrutador inalámbrico. (Por ejemplo, 192.168.1.1 o 172.16.0.0. Comprueba la documentación del enrutador para encontrar la dirección IP predeterminada).
- Inicia sesión con tu nombre de usuario y contraseña y, luego, asegúrate de que una opción con la etiqueta Habilitar difusión de SSID, Difusión de SSID inalámbrica o similar esté activada. Esta opción suele aparecer en una página de configuración inalámbrica.

### Conectarse a una impresora

Para conectarte a una impresora en una red, ve a **Inicio III** y luego selecciona **Configuración** >**Dispositivos**>**Agregar una impresora o un escáner**. Elige el dispositivo deseado y selecciona **Agregar dispositivo**.

| ← Configuración                                 |                                      |
|-------------------------------------------------|--------------------------------------|
| Impresoras y escáneres                          | Agregar impresoras y escáneres       |
| Dispositivos conectados<br>Mouse y panel táctil | + Agregar una impresora o un escáner |
| Escritura                                       | Impresoras                           |
| Reproducción automática                         | Microsoft Print to PDF               |
|                                                 | Microsoft XPS Document Writer        |
|                                                 | Send To OneNote 16                   |

Si la impresora se conecta al equipo con un cable, simplemente conecta el cable. La impresora se conectará automáticamente y el equipo descargará los controladores adecuados. De este modo, podrás empezar a imprimir fuera de la oficina.

### Conectarse a dispositivos Bluetooth

Gracias a Bluetooth, puedes usar todo tipo de dispositivos inalámbricos con el equipo: auriculares, altavoces, teléfonos y controladores de ejercicio físico Bluetooth, por mencionar algunos. Para comenzar, empareja el dispositivo Bluetooth con tu PC. La manera de hacerlo depende del tipo de dispositivo Bluetooth que usas.

Para conectar a auriculares, altavoces u otro dispositivo de audio Bluetooth

1. Activa el dispositivo de audio Bluetooth y haz que se pueda detectar.

La manera de hacer que se pueda detectar depende del dispositivo. Comprueba el dispositivo o visita el sitio web del fabricante para averiguarlo.

1. Activa Bluetooth en tu PC si todavía no está activado. Para ello, en la barra de tareas, selecciona **centro de actividades** >**Bluetooth**.

2. En el centro de actividades, selecciona **Conectar**> el nombre del dispositivo.

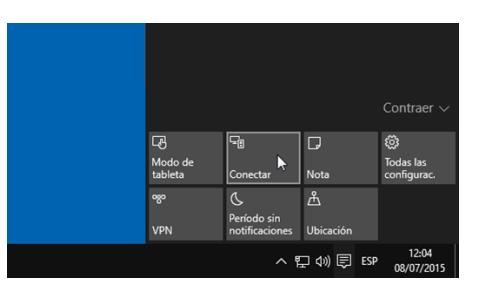

3. Sigue otras instrucciones que puedan aparecer. Si no aparece nada más, estás listo y conectado.

Normalmente, el dispositivo Bluetooth y PC se conectarán de forma automática cada vez que ambos estén dentro del alcance con Bluetooth activado.

Para conectar un teclado, un mouse u otro dispositivo Bluetooth

- 1. Activa el dispositivo y haz que se pueda detectar.
- 2. Ve a Inicio **#** y luego selecciona Configuración >Dispositivos>Bluetooth.
- 3. Para activar **Bluetooth**> selecciona el dispositivo > **Emparejar**.
- 4. Sigue otras instrucciones que puedan aparecer.

### Inicio

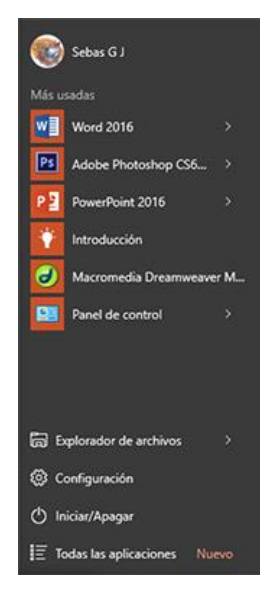

El menú Inicio ha vuelto y es mejor que nunca. Solo tienes que seleccionar el botón Inicio **H**en la barra de tareas. Después, para personalizarlo ancla aplicaciones y programas o mueve y reagrupa iconos. Si necesita más espacio, cambie el tamaño del menú Inicio para que sea mayor.

Tus aplicaciones y programas al alcance de la mano

Accede al Explorador de archivos, Configuración y a otras aplicaciones que usas con frecuencia a la izquierda del menú Inicio. Para ver todos los programas y las aplicaciones, selecciona **Todas las aplicaciones**. ¿Aparece una flecha a la derecha de una aplicación? Selecciónela para ver las tareas o elementos específicos de la aplicación.

#### Tú tienes el poder

Selecciona tu nombre en la parte superior del menú Inicio para bloquear o cerrar la sesión del equipo, cambiar a otra cuenta o cambiar la imagen de cuenta.

Cuando no vayas a usar el equipo durante cierto tiempo, el botón de encendido 🗆 está en la parte inferior del menú Inicio para que puedas ajustar el equipo en modo de suspensión, reiniciarlo o apagarlo totalmente.

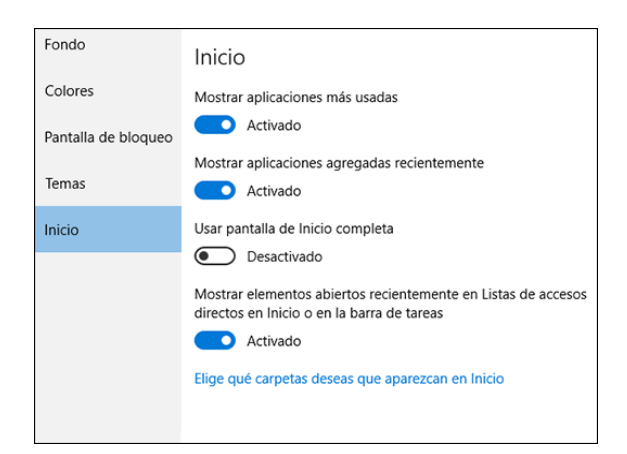

Si quieres hacer otros cambios en el aspecto del menú Inicio, puede hacerlo en Configuración. Abre el menú Inicio **H**y luego ve a **Configuración** >**Personalización** >**Inicio** para cambiar las aplicaciones y carpetas que aparecen en el menú Inicio.

### ¿Te gusta? Ánclalo

Ancla aplicaciones al menú Inicio para ver actualizaciones dinámicas de lo que pasa, como nuevos mensajes de correo electrónico, la siguiente cita o el tiempo que hará el fin de semana. Al anclar una aplicación, se agrega al menú Inicio como un icono nuevo.

#### Anclar aplicaciones a Inicio

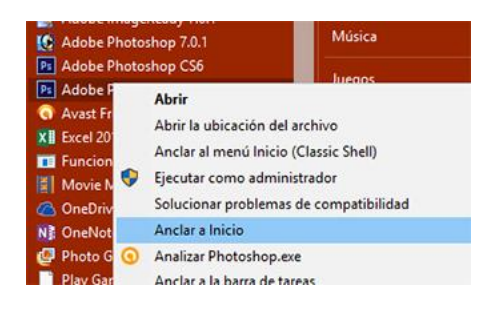

- 1. Ve a Inicio **#>Todas las aplicaciones**.
- 2. Mantén presionada la aplicación que quieres anclar (o haz clic en ella con el botón derecho).
- 3. Selecciona Anclar a Inicio.

Una vez tengas anclada una aplicación, cámbiale el tamaño. Mantén presionado (o haz clic con el botón derecho) el icono de la aplicación, selecciona **Cambiar tamaño** y, a continuación, elige el tamaño del icono que quieras.

Arrastra aplicaciones desde la lista **Más usada** o desde **Todas las aplicaciones** para anclarlas en el menú Inicio como iconos.

#### Agrupa tus apps

Después de anclar una aplicación, muévela a un grupo.

Para crear un nuevo grupo de iconos, sube o baja el icono de una aplicación hasta que aparezca una línea divisoria de grupo y luego suelta el icono. Mueve aplicaciones dentro o fuera del grupo a tu antojo.

| Steven Thrach     | Life at a glance |               |          |  |  |
|-------------------|------------------|---------------|----------|--|--|
| aned.             | 1                |               | -        |  |  |
| Get Started       | Gelerator        | -             |          |  |  |
| Get Skype         |                  |               | 1        |  |  |
| Maga              | е                | ~             | 0        |  |  |
| Celculator        | Microsoft Edge   | Photos        | Contante |  |  |
|                   |                  |               |          |  |  |
| Skype for desktop | - e              | - <sup></sup> | L.       |  |  |
|                   | Weather          | (People)      | OneNote  |  |  |
|                   |                  |               |          |  |  |
|                   |                  |               |          |  |  |
|                   |                  |               |          |  |  |

Para asignar un nombre al grupo nuevo, selecciona el espacio abierto de encima y escribe un nombre.

### Ver Inicio en pantalla completa

Para que Inicio aparezca en pantalla completa y verlo todo en una vista, ve a Inicio ₩y, luego, a Configuración > Personalización > Inicio y activa Usar la pantalla Inicio completa.

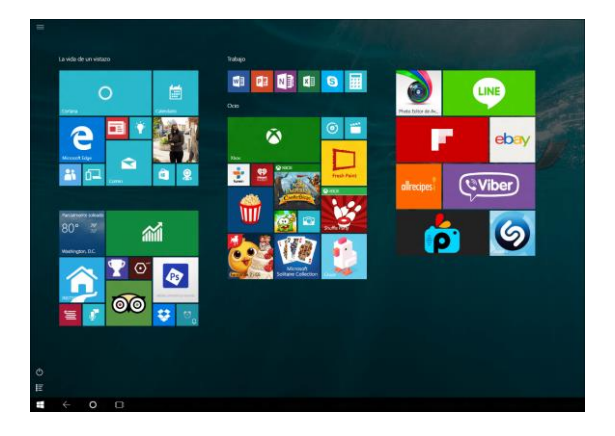

Cuando tengas Inicio en pantalla completa, selecciona **Menú** en la parte superior izquierda de la pantalla y podrás ver tu imagen de cuenta, las listas de las opciones **Todas las aplicaciones** y **Más usadas** y el botón de inicio/apagado.

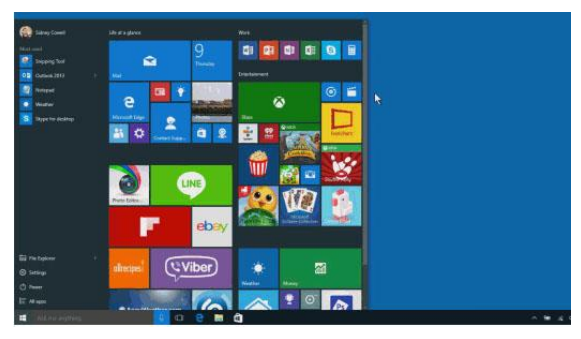

Si deseas cambiar el tamaño del menú Inicio un poco para que se vea más alto o más ancho, selecciona el borde superior o lateral y arrástralo.

### Buscar todos los programas y aplicaciones

¿Buscas esa aplicación o ese programa que perdiste hace tiempo? No te preocupes. El menú Inicio es el lugar donde encontrarás una lista completa de todos ellos. Ve a la lista **Todas las aplicaciones**, en la esquina inferior izquierda del menú Inicio. Para desplazarte lo mínimo, salta a una parte específica de la lista. Selecciona una de las líneas divisorias de sección y, luego, elige la letra por la que empieza el nombre de la aplicación.

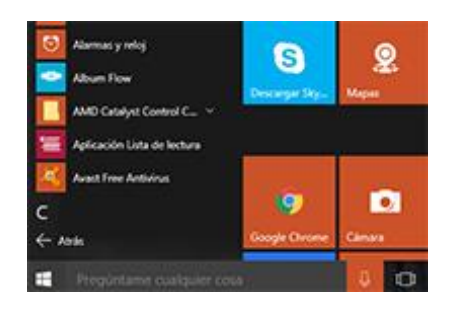

Y recuerda, si no encuentras lo que buscas, sigue buscando. Usa el cuadro de búsqueda en la barra de tareas o presiona la tecla del logotipo de Windows**=** en el teclado y empieza a escribir.

### Micro Edge

### Conocer Microsoft Edge

Te presentamos la forma más moderna de navegar por la Web. Microsoft Edge ofrece nuevas maneras de encontrar cosas, leer y escribir en la red, además de la ayuda de Cortana cuando la necesitas. Para empezar, selecciona Microsoft Edge en la barra de tareas.

### Hub: todas tus cosas en un mismo lugar

Considera el hub el lugar donde Microsoft Edge conserva las cosas que recopilas en la Web. Selecciona **Hub** para ver los favoritos, la lista de lectura, el historial de navegación y las descargas actuales.

¿Buscas los favoritos? En el Hub, elige Favoritos y luego selecciona Importar favoritos.

### Busca más rápidamente desde la barra de direcciones

No necesitas ir a una página web para buscar imágenes de pingüinos adorables. Ahorra tiempo y esfuerzo escribiendo tu búsqueda en la práctica barra de direcciones. Obtendrás sugerencias de búsqueda, resultados instantáneos de la Web y tu historial de navegación, todo en el mismo lugar.

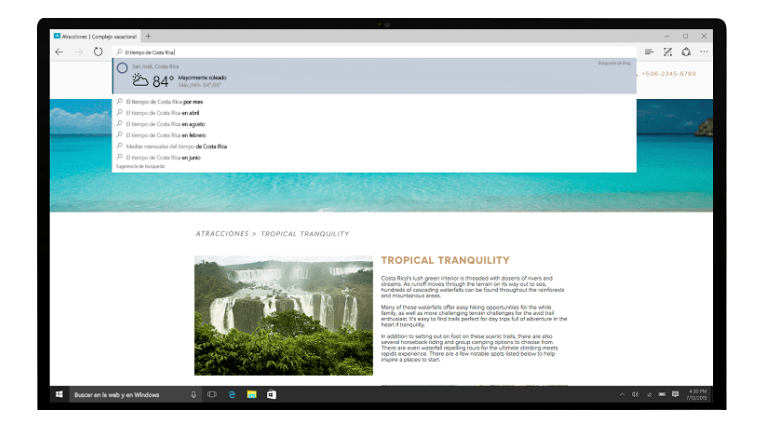

### Escribir en la Web

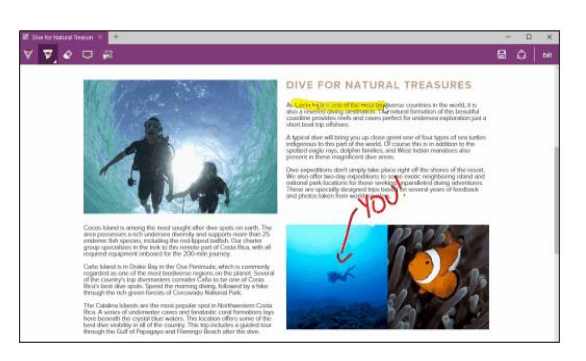

Microsoft Edge es el único explorador que te permite tomar notas, escribir, dibujar y resaltar cosas directamente en las páginas web. Además, puedes guardar y compartir tu trabajo como siempre. Escribe notas en recetas, envía a tu compañero "sugerencias sutiles" para hacer regalos de cumpleaños o simplemente dedícate a pintarles bigote a los famosos. La red es tu lienzo.

Selecciona Crear una nota web  $\square$  para comenzar a agregar datos a la página actual.

Usa la opción Lápiz para escribir con la pantalla táctil o el mouse, resalta o escribe  $\Box$  una nota y, luego, compártela.

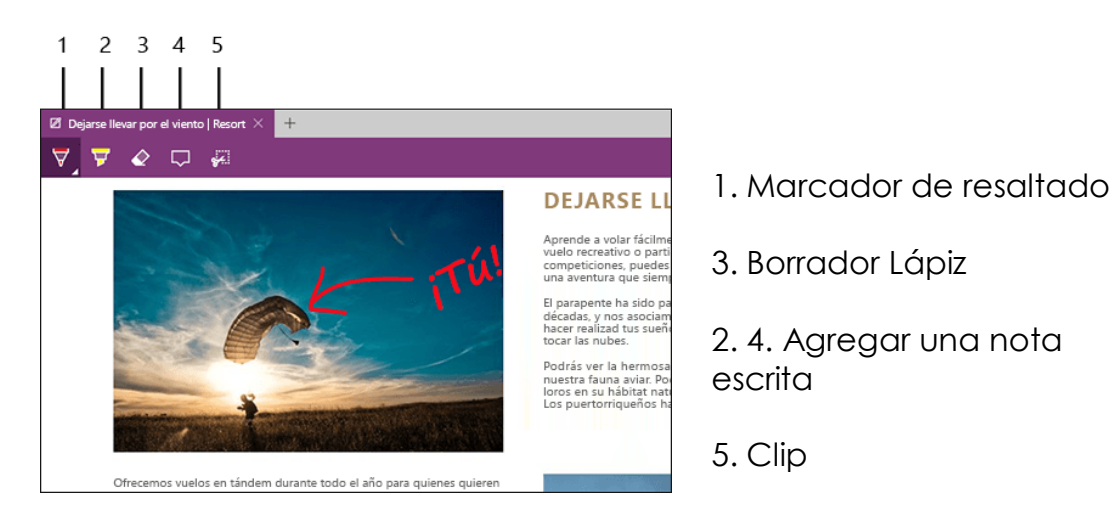

Llevarse la lectura a todas partes

Lista de lectura te ofrece un lugar para guardar artículos u otro contenido que quieras leer más adelante (en el bus, el fin de semana o cuando te apetezca).

Solo tienes que seleccionar Agregar a favoritos o a la lista de lectura D>Lista de lectura D>Agregar. Cuando estés listo para leer, ve al Hub y selecciona Lista de lectura.

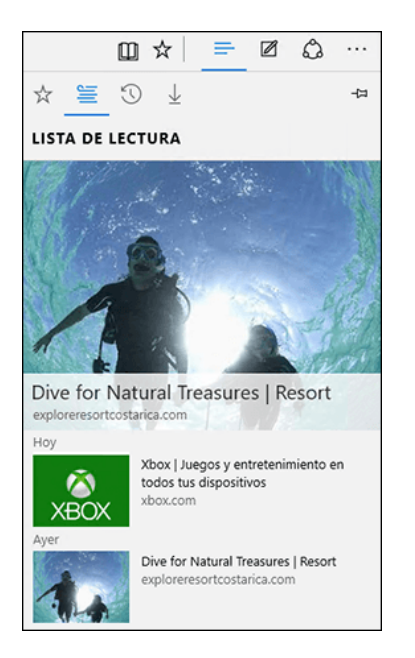

#### Leer con menos distracciones

**Configuración**). Para disfrutar de una distribución limpia y simple, selecciona **Vista de lectura** an la barra de direcciones para que aquello que estés leyendo se muestre centrado y en primer plano. Incluso puedes cambiar el estilo de vista de lectura y el tamaño de la fuente para adaptarlo a tu estado de ánimo (selecciona **Más acciones** ...>

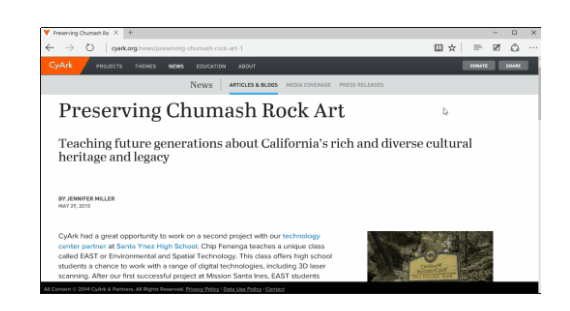

### Dúo dinámico: Cortana y Microsoft Edge

Como los gatos y los vídeos, algunas cosas funcionan mejor juntas. Solo Microsoft Edge tiene tu asistente personal, Cortana, directamente en la barra de direcciones. Está ahí para ayudarte a hacer las cosas más rápidas y fácilmente, por ejemplo, para ayudarte a realizar una reserva y obtener instrucciones al instante sobre cómo llegar al restaurante para disfrutar de una cena perfecta.

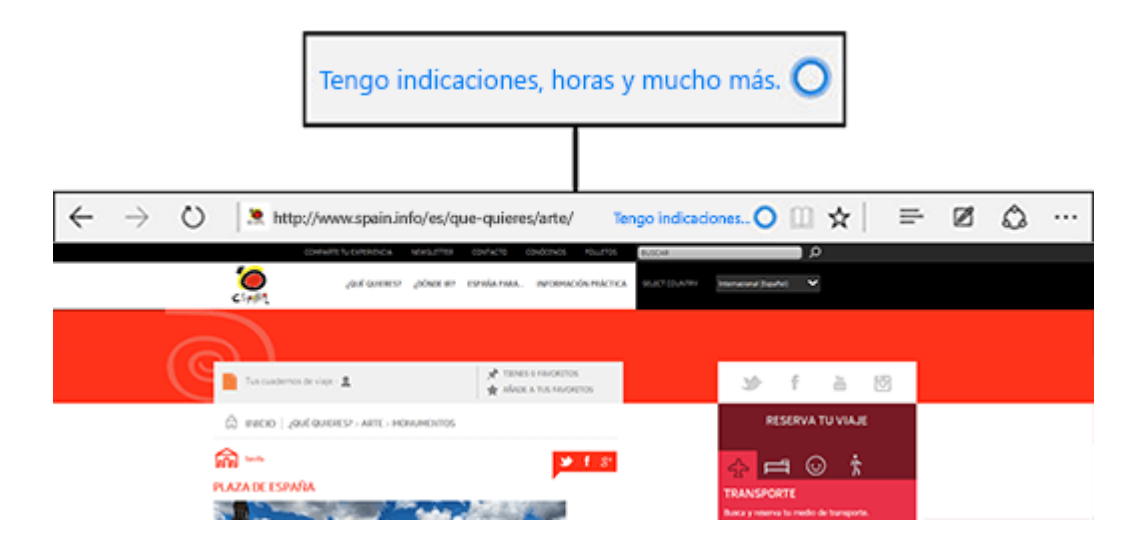

### Obtén respuestas de Cortana

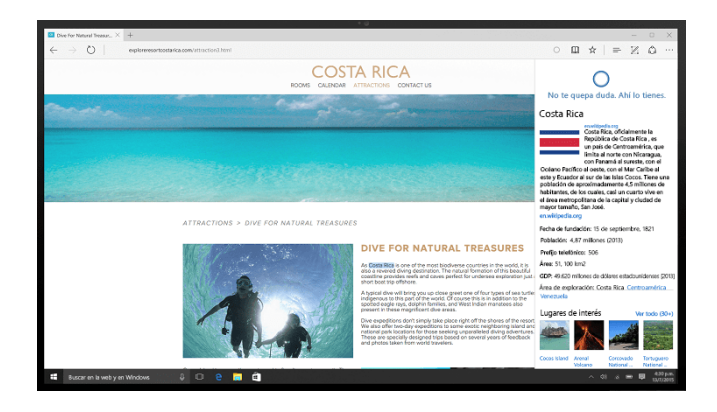

Cuando encuentras un tema en la Web del que te gustaría obtener más información, Cortana es tu gurú experta en todo, que siempre está lista y dispuesta. Resalta una palabra o frase, o bien mantenla presionada (o haz clic en ella con el botón derecho) y, a continuación, **selecciona Preguntar a Cortana** para que busque toda la información disponible acerca de ella.

### **Aplicaciones y Notificaciones**

### Elegir opciones de la aplicación

Selecciona **Menú** en una aplicación para encontrar la configuración y otras opciones. Si estás acostumbrado a ir al menú **Accesos** de Windows 8.1, encontrarás todas esas opciones aquí. Las opciones que aparecen varían en función de la aplicación.

| ≡ Skype                                                |                        |     |   |
|--------------------------------------------------------|------------------------|-----|---|
| ···· Comandos<br>O Buscar<br>Compartir<br>O Configurac | de aplicaciones<br>ión | 3 ( | ٩ |
|                                                        | reciente               |     |   |
|                                                        |                        |     |   |

### Mover aplicaciones

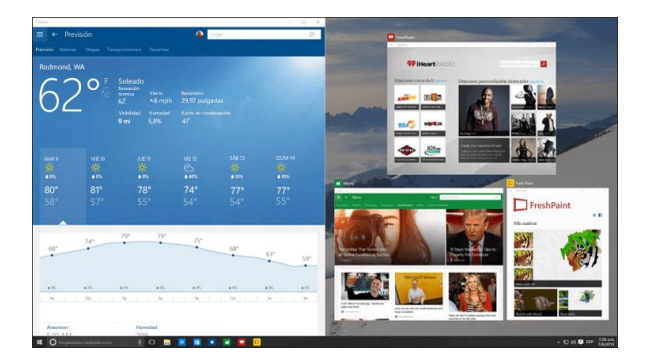

Para ver varias aplicaciones al mismo tiempo, selecciona la parte superior de la ventana de una aplicación y arrástrala al lateral o la esquina de la pantalla. Verás dónde se acoplará la aplicación, junto con otras aplicaciones que pueden acoplarse automáticamente a SU lado. Selecciona Vista de tareas en la barra de tareas para cambiar rápidamente entre las aplicaciones abiertas.

### Agrupar aplicaciones en equipos de escritorio

Agrupa aplicaciones para todo lo que quieras mediante la creación de escritorios virtuales. Selecciona **Vista de tareas** en la barra de tareas, después **Nuevo escritorio** y luego las aplicaciones que necesitas.

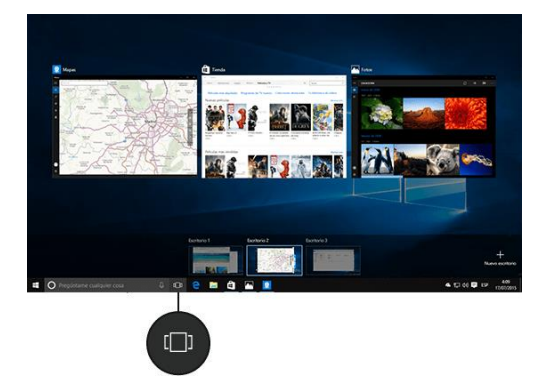

Para mover aplicaciones entre los escritorios virtuales, selecciona **Vista de tareas** y luego arrastra la aplicación que quieras de un escritorio a otro. O bien, arrastra una aplicación a **Nuevo escritorio** para crear otro escritorio virtual.

### Realizar una acción al instante

El centro de actividades coloca notificaciones importantes de Windows y de las aplicaciones directamente en la barra de tareas, junto con las acciones rápidas, que te llevan a las aplicaciones y opciones que usas con más frecuencia al instante.

Para ver las notificaciones y acciones rápidas, selecciona el icono del centro de actividades en la barra de tareas. (También puedes deslizar rápidamente el dedo desde el borde derecho de la pantalla o presionar la tecla del logotipo de Windows ■+ A).

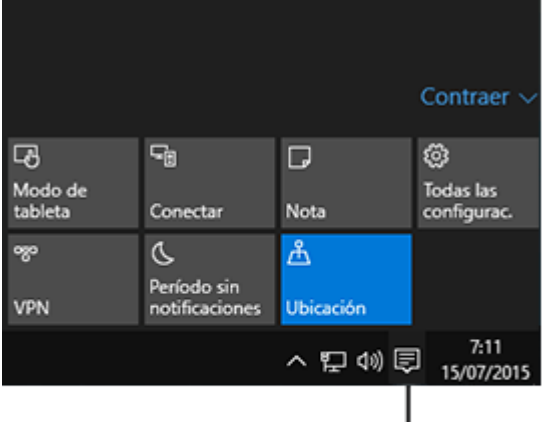

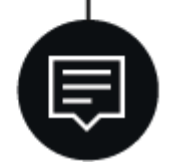

### Notificaciones en un vistazo

Si aparece una notificación en el escritorio o la ves en el centro de actividades, expándela para ver más información o para realizar una acción, como responder a un correo electrónico, sin tener que abrir la aplicación relacionada. ¿No quieres realizar ninguna acción? Selecciona la notificación y arrástrala fuera de la pantalla hacia la derecha, o bien selecciona el botón Cerrar para borrarla.

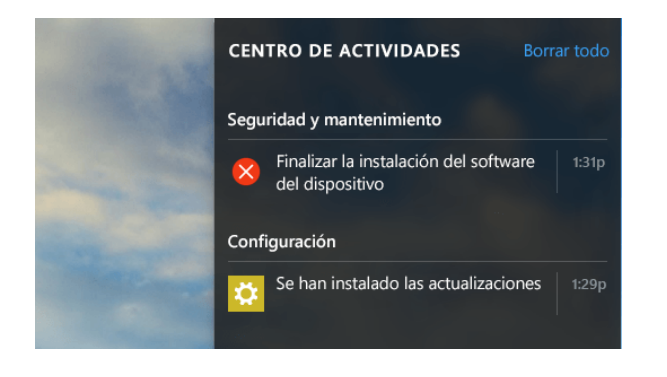

Las acciones rápidas te llevan directamente a (o te permiten activar y desactivar) la configuración y las aplicaciones que probablemente más usas, desde Bluetooth hasta el brillo. Al abrir el centro de actividades, verás todas las acciones rápidas disponibles. Contráelas para ver solo las cuatro destacadas.

|                                         |                               |             | Contraer 🗸               |
|-----------------------------------------|-------------------------------|-------------|--------------------------|
| 귾                                       | ⊊ <u>∎</u>                    | D           | ©                        |
| Modo<br>tableta                         | Conectar                      | Nota        | Todas las<br>configurac. |
| ~~~~~~~~~~~~~~~~~~~~~~~~~~~~~~~~~~~~~~~ | C                             |             |                          |
| VPN                                     | Período sin<br>notificaciones | Ubicación   |                          |
|                                         | ~ 推                           | テ (1) 🗊 ESP | 10:10<br>08/07/2015      |

### Elegir cómo se instalan las actualizaciones

Nuevas características y un equipo que funcione mejor: consigue todo esto y mucho más cuando descargues las actualizaciones de Windows.

La buena noticia es que no tienes que hacer nada, porque las actualizaciones se descargarán e instalarán automáticamente siempre que estén disponibles. (A menos que uses una conexión de uso medido, en cuyo caso las actualizaciones no se descargarán hasta que tú decidas).

Es necesario reiniciar el equipo cada cierto tiempo para instalar las actualizaciones. Para evitar que los reinicios se produzcan en el momento más inoportuno:

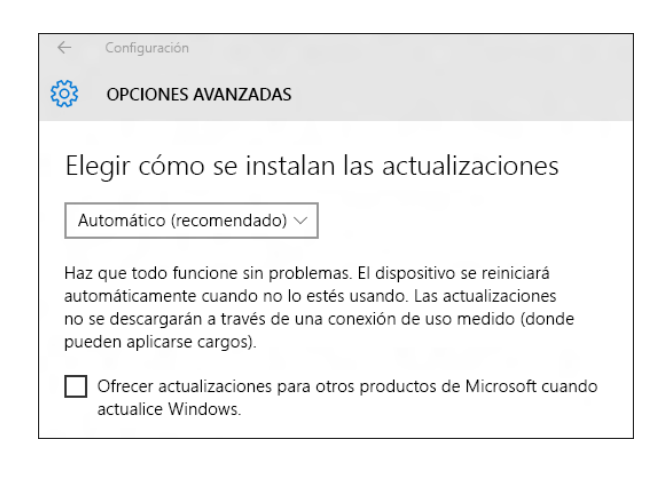

- Ve a Inicio IV, Iuego, a Configuración >Actualización y seguridad>Windows Update y selecciona Opciones avanzadas.
- 2. En **Elegir cómo se instalan las actualizaciones**, usa el menú desplegable para elegir una opción:
  - Programar un reinicio
  - Reiniciar automáticamente

### Personalización y Configuración

Un nuevo aspecto para la configuración

La pantalla Configuración ha cambiado de imagen y "Equipo" se ha eliminado de su nombre.

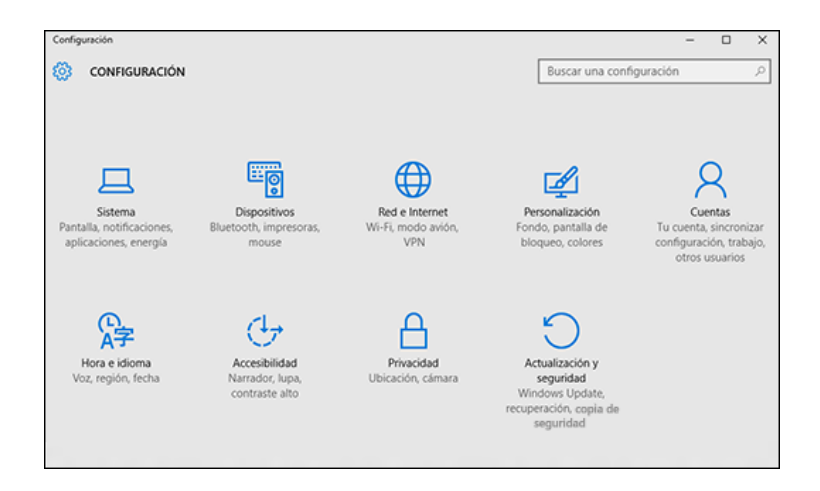

Para acceder a Configuración, ve a Inicio **#**> **Configuración**. Desde ahí, navega por las categorías o usa la búsqueda para encontrar lo que estás buscando, incluidas las opciones avanzadas del Panel de control.

La mayoría de las aplicaciones tiene su propia configuración (busca este icono en la aplicación).

Cambia las opciones de configuración comunes (como el modo avión y la conexión Wi-Fi) sobre la marcha desde el centro de actividades en la barra de tareas.

#### Personalizar la pantalla de bloqueo

Para ajustar la pantalla de bloqueo a tu gusto, Ve a Inicio **#**y luego a **Configuración** >**Personalización** >**Pantalla de bloqueo**. Intenta cambiar el fondo por una foto favorita o una presentación de diapositivas, o bien elige cualquier combinación de notificaciones de estado rápidas y detalladas para mostrar los próximos eventos del calendario, las actualizaciones de redes sociales y otras notificaciones del sistema y de las aplicaciones.

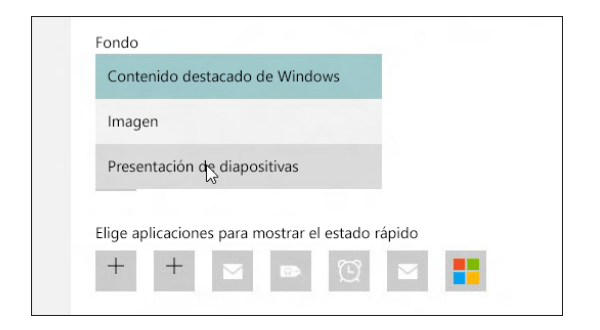

#### Introducción a los temas

Ve a Inicio **U**y, Iuego, a **Configuración** >**Personalización** >**Temas** y selecciona **Configuración de temas**. A continuación, elige un tema predeterminado o selecciona **Obtener más temas en línea** para descargar temas nuevos con bichos simpáticos, ambiente de vacaciones y otras alegres opciones.

| Temas                                                                                                    |                                                                                                    |                                                                                                    |
|----------------------------------------------------------------------------------------------------|----------------------------------------------------------------------------------------------------|----------------------------------------------------------------------------------------------------|
| Los temas de Windows solo funcio<br>Windows Vista, podrás elegir entre<br>personalizar tu PC de nuevas forn | nan en Windows 7, Windows 8.1 y Windows<br>cientos de <b>fondos de escritorio</b> . También pr<br>nas. | RT 8.1. Pero si tu PC funciona con Windows XP o<br>uedes actualizar a la mejor edición de Windows y |
| Temas destacados<br>Animales<br>Arte (ilustrativo)                                                          |                                                                                                    |                                                                                                    |
| Arte (fotográfico)<br>Automóviles                                                                           |                                                                                                    | A CONTRACTOR OF                                                                                     |
| Juegos                                                                                                    | Senderos                                                                                               | Refleios                                                                                            |
| Vacaciones y estaciones                                                                                     | 11 imágenes en el tema<br>Color de la ventana                                                          | 14 imágenes en el tema<br>Color de la ventana                                                       |
| Películas                                                                                                   |                                                                                                    |                                                                                                    |
| Maravillas naturales                                                                                        | Detalles                                                                                               | Detalles                                                                                            |

#### Cambiar el fondo y los colores del escritorio

Ve a inicio **H**y luego a **Configuración** >**Personalización** para elegir una imagen que te guste para el fondo de escritorio y cambiar el color de énfasis de Inicio, la barra de tareas y otros elementos. La ventana de vista previa te ofrece un vistazo de los cambios a medida que los realizas.

| Fondo               | Vista previa     |
|---------------------|------------------|
| Colores             |                  |
| Pantalla de bloqueo |                  |
| Temas               | Texto de ejemplo |
| Inicio              |                  |
|                     | Fondo<br>Imagen  |
|                     | Elige una imagen |

En **Fondo**, selecciona una imagen, un color sólido o crea una presentación de imágenes.

En **Colores**, deja que Windows destaque un color de énfasis del fondo o elige el color que te apetezca.

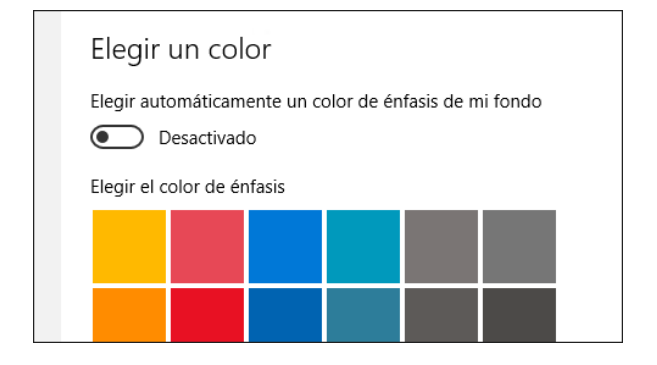

### Guardar y sincronizar contenido

#### OneDrive en el equipo

OneDrive es almacenamiento en línea gratuito que se incluye con tu cuenta de Microsoft. Guarda aquí tus archivos y podrás abrirlos desde cualquier equipo, tableta o teléfono.

#### Conceptos básicos

Para guardar un documento en el que estás trabajando en OneDrive, selecciona una carpeta de OneDrive de la lista de ubicaciones de almacenamiento. Para mover archivos a OneDrive, abre el Explorador de archivos y luego arrástralos a una carpeta de OneDrive.

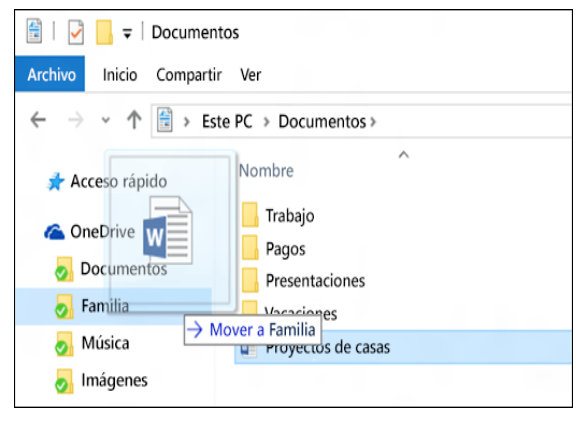

### ¿No tienes Internet? No hay problema.

Los archivos que guardas en OneDrive están disponibles en línea en OneDrive.com y sin conexión en el equipo. Esto significa que puedes usarlos en cualquier momento, aunque no estés conectado a Internet. Cuando vuelves a conectarte, OneDrive actualiza las versiones en línea con los cambios que has realizado sin conexión.

Los archivos sin conexión te serán de gran ayuda cuando te quedes sin Wi-Fi, pero también ocupan espacio en el equipo. Si se está agotando el espacio de almacenamiento, aquí encontrarás cómo mantener menos archivos de OneDrive sin conexión:

#### Permanecer sincronizado

Los iconos del Explorador de archivos muestran el estado de sincronización de los archivos y las carpetas sin conexión.

- Está sincronizado con la versión en línea.
- De está sincronizando.
- La versión del equipo no está sincronizada. Para saber por qué, ve a la derecha de la barra de tareas, haz clic con el botón derecho (o mantenlo presionado) en el icono de OneDrive a y selecciona Ver problemas de sincronización.

### Qué ha cambiado en el Explorador de archivos

Al igual que muchas de las cosas más refinadas de la vida, el Explorador de archivos mejora con el paso del tiempo. Para consultar sus nuevas ventajas, ábrelo desde la barra de tareas o el menú Inicio, o bien presiona la tecla del logotipo de Windows **#**+ E en el teclado.

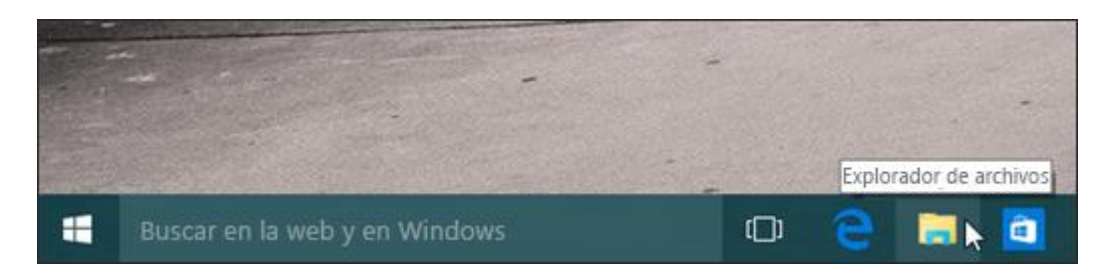

Algunos cambios dignos de mencionar:

OneDrive ahora es parte del Explorador de archivos. Para instrucciones básicas rápidas sobre cómo funciona en Windows 10, ve OneDrive en el equipo.

Al abrir el Explorador de archivos, estarás en Acceso rápido. Las carpetas usadas con frecuencia y los archivos usados recientemente se muestran allí, para que no tengas que buscar a través de una serie de carpetas para encontrarlos. También puedes anclar tus carpetas favoritas a Acceso rápido para tenerlas a mano. Para obtener más información, ve Anclar, quitar y personalizar en Acceso rápido.

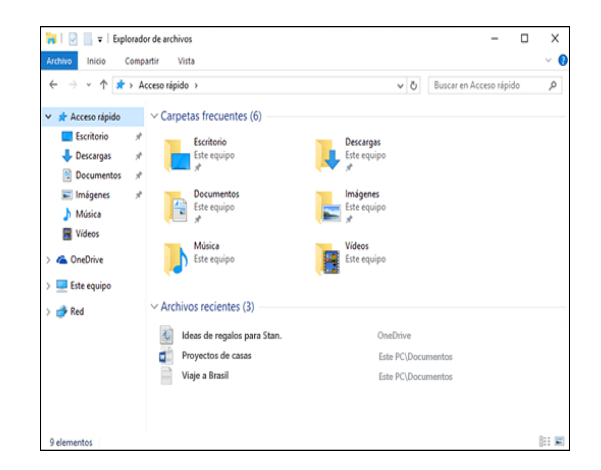

Ahora puedes usar aplicaciones para compartir archivos y fotos directamente desde el Explorador de archivos. Selecciona los archivos que quieres compartir, ve a la pestaña **Compartir**, selecciona el botón **Compartir** y luego elige una aplicación. Para obtener más información sobre las opciones de uso compartido, ve Compartir archivos en el Explorador de archivos.

Si actualizaste desde Windows 7, hay algunas diferencias:

Mi PC ahora se llama Este equipo y no se muestra en el escritorio de forma predeterminada. Para averiguar cómo agregar Este equipo al escritorio o al menú Inicio, ve Mi PC ahora es Este equipo.

Del mismo modo, las bibliotecas no se muestran en el Explorador de archivos a menos que tú quieras. Para agregarlas al panel izquierdo, selecciona la pestaña Vista>Panel de navegación>Mostrar bibliotecas.

¿Buscas información sobre otras tareas relacionadas con archivos? Consulta más temas sobre el Explorador de archivos y OneDrive en línea.

### Realizar la copia de seguridad y la restauración de archivos

Siempre es aconsejable tener una copia de seguridad. Mantén copias de los archivos en otra unidad por si sucede algo con los originales.

### Configurar la copia de seguridad

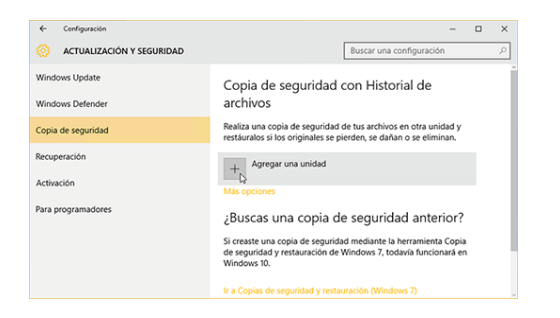

Ve a Inicio **#**y después selecciona Configuración >Actualización y seguridad>Copia de seguridad>Agregar una unidad y elija una unidad externa o una ubicación de red para las copias de seguridad.

Todo establecido. Cada hora, copiaremos todo en tu carpeta de usuario (C:\Users\nombre de usuario). Para cambiar los archivos de los que se va a realizar la copia de seguridad y la frecuencia de las copias de seguridad, ve a

#### Restaurar los archivos

Si te falta una carpeta o un archivo importante, aquí te mostramos cómo recuperarlos:

- 1. Busca **Restaurar archivos** en la barra de tareas y selecciona **Restaurar los** archivos con Historial de archivos.
- 2. Busca el archivo que necesitas y usa las flechas para ver todas sus versiones.
- 3. Cuando encuentres la versión que quieras, selecciona el botón **Restaurar** para guardarla en su ubicación original. Para guardarla en un lugar diferente, haz clic con el botón derecho en (o mantén presionado) el botón **Restaurar**, selecciona **Restaurar en** y luego elige una nueva ubicación.

### Accesibilidad

### Conseguir que el equipo sea más fácil de usar

En solo unos pasos, es posible configurar el equipo para que sea más accesible. La mayoría de las opciones de accesibilidad están disponibles en Configuración. Ve a Inicio **#** y selecciona **Configuración** > **Accesibilidad**.

Las opciones más usadas también están disponibles en la pantalla de inicio de sesión. Selecciona el botón **Accesibilidad** en la esquina inferior derecha para verlas.

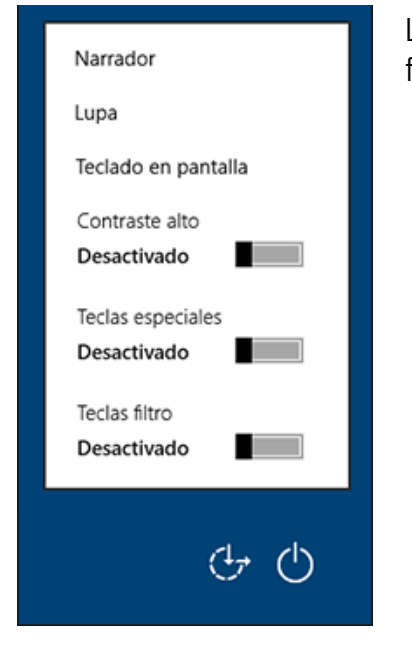

Las opciones de Accesibilidad hacen que sea más fácil:

- Usar el equipo sin una pantalla. El Narrador te permite escuchar descripciones de audio para los elementos de la pantalla, como texto y botones.
- Descubrir lo que hay en la pantalla. Aumenta el tamaño del contenido en la pantalla con la Lupa, o bien usa un modo de contraste alto.
- Usar el teclado. Activa las teclas especiales, de alternancia y de filtro o bien el teclado en pantalla.
- Usar el mouse. Cambia el tamaño del puntero o activar las teclas de mouse y usa el teclado numérico para mover el mouse.

| ← Configuración | Buscar una configuración                |  |  |  |  |  |
|-----------------|-----------------------------------------|--|--|--|--|--|
| Narrador        | Aumentar cosas en pantalla              |  |  |  |  |  |
| Lupa            | Lupa                                    |  |  |  |  |  |
| Contraste alto  | Desactivado                             |  |  |  |  |  |
| Subtitulos      | Invertir colores                        |  |  |  |  |  |
| Teclado         |                                         |  |  |  |  |  |
| Mouse           | Desactivado                             |  |  |  |  |  |
| Otras opciones  | Seguimiento                             |  |  |  |  |  |
|                 | Seguir el foco del tectado  Desactivado |  |  |  |  |  |
|                 |                                         |  |  |  |  |  |
|                 | Desactivado                             |  |  |  |  |  |
|                 |                                         |  |  |  |  |  |
|                 |                                         |  |  |  |  |  |
|                 |                                         |  |  |  |  |  |
|                 |                                         |  |  |  |  |  |
|                 |                                         |  |  |  |  |  |

### Escuchar texto leído en voz alta con el Narrador

El Narrador lee en voz alta el texto de la pantalla del equipo y describe eventos, como notificaciones o citas del calendario, para que puedas usar el equipo sin una pantalla. Para iniciar o cerrar el Narrador, presiona la tecla del logotipo de Windows# + Intro. Para usar el bloqueo de mayúsculas mientras estás usando el Narrador, presiona rápidamente la tecla Bloq Mayus dos veces.

| 🔅 ACCESIBILIDAD | Buscar una configuración 🖉                                          |
|-----------------|---------------------------------------------------------------------|
| Narrador        | Escuchar texto y controles de la pantalla                           |
| Lupa            | El Narrador es un lector de pantalla que lee todos los elementos de |
| Contraste alto  | la pantalla, como el texto y los botones.                           |
| Subtítulos      | Narrador Deshabilitado                                              |
| Teclado         | Iniciar el Narrador automáticamente                                 |
| Mouse           | Deshabilitado                                                       |
| Otras opciones  | Voz                                                                 |
|                 | Elegir una voz                                                      |
|                 | Microsoft David 🛛 🗸                                                 |
|                 | Velocidad                                                           |
|                 |                                                                     |

### Nota

El Narrador está disponible en inglés (Estados Unidos, Reino Unido e India), francés, italiano, alemán, japonés, coreano, mandarín (chino simplificado y chino tradicional), cantonés (chino tradicional), español (España y México), polaco, ruso y portugués (Brasil).

### Usar el reconocimiento de voz

Reconocimiento de voz de Windows permite controlar el equipo solo con la voz, sin necesidad de teclado o mouse. Hay un asistente que te ayudará a aprender a usarlo. Solo tienes que conectar el micrófono y, luego, en el cuadro de búsqueda de la barra de tareas, escribir **Reconocimiento de voz** y seleccionar **Reconocimiento de voz de Windows**.

Cuando completes el asistente, puedes recorrer un tutorial para obtener información sobre los comandos de voz y entrenar el equipo para que reconozca tu voz.

Para ver otras opciones, escribe **Panel de control** en el cuadro de búsqueda de la barra de tareas y selecciona **Panel de Control**. Selecciona **Accesibilidad>Reconocimiento de voz**.

| - → → ↑ 🚯 > Panel de control → Accesibilidad → Reconocimiento de voz 🗸 🗸 👌 |                                                    |                                                                                                    | 5     | Buscar en el P | anel de         | control   | j    |  |
|----------------------------------------------------------------------------|----------------------------------------------------|----------------------------------------------------------------------------------------------------|-------|----------------|-----------------|-----------|------|--|
| Ventana principal del Panel de<br>control                                  | Configurar la experiencia de reconocimiento de voz |                                                                                                    |       |                |                 |           |      |  |
| Opciones avanzadas de<br>reconocimiento de voz                             | Ş                                                  | Iniciar reconocimiento de voz<br>Comienza a usar la voz para controlar el equipo.                                                                       |       |                |                 |           |      |  |
| Texto a voz                                                                | 9                                                  | Configurar micrófono<br>Configura el equipo para que funcione correctamente con el recor                                                                | noci  | mien           | to de voz.      |           |      |  |
|                                                                            | 9                                                  | Ver el jutorial de reconocimiento de voz<br>Aprende a usar el equipo con reconocimiento de voz. Aprende el o                                            | dicta | ido y          | los comandos    | básico:   |      |  |
|                                                                            | 8                                                  | Entrenar el equipo para que le entienda mejor<br>Lee textos al equipo para mejorar su capacidad para entender tu v<br>mejorar la precisión del dictado. | oz. I | İsto           | no es necesario | ), pero p | uede |  |
|                                                                            | Ż                                                  | Abrir la tarjeta de referencia de reconocimiento de voz<br>Consulta e imprime una lista de comandos comunes para tenerla a                              | a mi  | ino y          | / saber siempre | qué de    | dir. |  |

### Nota

El reconocimiento de voz solo disponible en inalés está (Estados Unidos y Reino Unido), francés, alemán, japonés, coreano. mandarín (chino simplificado chino Y tradicional) y español.

### Ahorrar tiempo con los métodos abreviados de teclado

Los gestos de pantalla táctil ofrecen posibilidades nuevas, pero los métodos abreviados de teclado no han desaparecido. De hecho, hemos agregado algunos nuevos para ayudarte a sacar el máximo partido a Windows.

Nuevos métodos abreviados de teclado para aplicaciones y escritorios

- Mover una aplicación al monitor de la derecha: tecla del logotipo de Windows# + Mayus + Flecha derecha
- Mover una aplicación al monitor de la izquierda: tecla del logotipo de Windows# + Mayus + Flecha izquierda
- Mostrar todas las aplicaciones abiertas y ver los escritorios adicionales que creaste: tecla del logotipo de Windows# + Tabulador
- Cambiar entre los escritorios que creaste en la parte derecha: tecla del logotipo de Windows# + Ctrl + Flecha derecha
- Cambiar entre los escritorios que creaste en la parte izquierda: tecla del logotipo de Windows# + Ctrl + Flecha izquierda
- Cerrar el escritorio que estás usando: tecla del logotipo de Windows# + Ctrl + F4

Esto es solo una muestra de los nuevos métodos abreviados de Windows. Para verlos todos, consulta nuevos métodos abreviados de teclado.

Valencia octubre 2015 Sebastián Gil